# アナログE&M のトラブルシューティング・ガイ ドライン(Cisco IOSプラットフォーム)

内容

概要 前提条件 要件 使用するコンポーネント 表記法 ステップ1: アナログ E&M ハードウェアが認識されていることを確認する Cisco 3640 プラットフォームでのshow version コマンド Cisco MC3810 プラットフォームでのshow version コマンド Cisco 3640 プラットフ<u>ォームの show running-config コマンド</u> ステップ2: PBX E&M 設定パラメータを確認する ステップ3: Cisco IOSルータ / ゲートウェイ設定の確認 show voice port コマンドの出力例 ステップ4:PBXと Cisco ルータ/ゲートウェイの間の配線を確認します。 ステップ5:監視シグナリングを確認する ステップ 6: Cisco 機器が PBX との間でディジットを送受信することを確認する 手順7:予想されるディジットをルータ/ゲートウェイが PBX に送信していることを確認する ステップ 8:ルータ/ゲートウェイが予想されるディジットを PBX から受信していることを確認 する アナログ音声ポートでの稼働に適した試験装置 PBX 相互接続 E&M ポート間テストにロールオーバー ケーブルを使用する 関連情報

### <u>概要</u>

このドキュメントでは、Cisco IOS® ソフトウェア ベースのプラットフォームでアナログ recEive and transMit (E&M)の問題をトラブルシューティングするためのガイドラインをステップ バイ ステップで説明します。アナログ E&M は、Cisco 1750、1751、1760、26/2700 シリーズ、 36/3700 シリーズ、VG200、および MC3810 モデルでサポートされます。

## <u>前提条件</u>

### <u>要件</u>

このドキュメントの読者は、次の項目を知っている必要があります。

- Cisco 26/2700、36/3700、および VG200 プラットフォームでは、音声ネットワーク モジュ ール(NM-1V、NM-2V)と E&M Voice Interface Card(VIC; 音声インターフェイス カード )が必要です。
- Cisco 1750、1751、1760 プラットフォームでは、E&M VIC と適切な Packet Voice Data Module (PVDM; パケット音声データ モジュール) 圧縮ユニットが必要です。
- Cisco MC3810 プラットフォームには、E&M Analog Personality Module (APM-EM; アナロ グ パーソナリティ モジュール)を備えた Analog Voice Module (AVM; アナログ音声モジュ ール)が必要です。また、MC3810 には、音声コールを処理する、High performance voice Compression Module (HCM)または Voice Compression Module (VCM; 音声圧縮モジュー ル)が必要です。

アナログ E&M の概要については、『<u>音声 - アナログ E&M 信号の概要</u>』を参照してください。

音声ネットワーク モジュールおよび E&M VIC の詳細は、「<u>音声ネットワーク モジュールについ</u> <u>て</u>」と「<u>E&M 音声インターフェイス カード</u>」を参照してください。

### <u>使用するコンポーネント</u>

このドキュメントの情報は、次のソフトウェアとハードウェアのバージョンに基づいています。

- ・すべての Cisco IOS ソフトウェア リリース
- Cisco 1750、1751、1760、26/2700、および 36/3700 シリーズ ルータ
- VG200 と MC3810

このマニュアルの情報は、特定のラボ環境に置かれたデバイスに基づいて作成されました。この ドキュメントで使用するすべてのデバイスは、初期(デフォルト)設定の状態から起動していま す。実稼動中のネットワークで作業をしている場合、実際にコマンドを使用する前に、その潜在 的な影響について理解しておく必要があります。

### 表記法

ドキュメント表記の詳細は、「<u>シスコ テクニカル ティップスの表記法</u>」を参照してください。

## <u>ステップ1:アナログ E&M ハードウェアが認識されていること</u> <u>を確認する</u>

Cisco IOS プラットフォームでアナログ E&M ハードウェアが認識されていることを確認するには 、次のコマンドを使用します。

- show version:このコマンドは、システム ハードウェア、ソフトウェア バージョン、設定ファイルの名前、ブート イメージの設定を表示します。出力例を参照してください。
- show running-config:音声ポートが設定で自動的に表示されます。<u>出力例</u>を参照してください。
- 注:音声にはIOS Plusフィーチャセットが必要です。

### Cisco 3640 プラットフォームでのshow version コマンド

IOS (tm) 3600 Software (C3640-IS-M), Version 12.1(2), RELEASE SOFTWARE (fc1)
Copyright (c) 1986-2000 by cisco Systems, Inc.
Compiled Wed 10-May-00 07:20 by linda
Image text-base: 0x600088F0, data-base: 0x60E38000

ROM: System Bootstrap, Version 11.1(20)AA2, EARLY DEPLOYMENT RELEASE SOFTWARE(fc1)

Cisco-3600 uptime is 0 minutes System returned to ROM by power-on at 11:16:21 cst Mon Mar 12 2001 System image file is "flash:c3640-is-mz.121-2.bin"

cisco 3640 (R4700) processor (revision 0x00) with 126976K/4096K bytes of memory. Processor board ID 16187704 R4700 CPU at 100Mhz, Implementation 33, Rev 1.0 Bridging software. X.25 software, Version 3.0.0. SuperLAT software (copyright 1990 by Meridian Technology Corp). 2 Ethernet/IEEE 802.3 interface(s) 2 Voice FXS interface(s) 2 Voice E & M interface(s) DRAM configuration is 64 bits wide with parity disabled. 125K bytes of non-volatile configuration memory.

32768K bytes of processor board System flash (Read/Write) 20480K bytes of processor board PCMCIA Slot0 flash (Read/Write)

### Configuration register is 0x2102

### <u>Cisco MC3810 プラットフォームでのshow version コマンド</u>

Cisco-MC3810#**show version** Cisco Internetwork Operating System Software IOS (tm) MC3810 Software (MC3810-JS-M), Version 12.0(7)T, RELEASE SOFTWARE (fc2) Copyright (c) 1986-1999 by cisco Systems, Inc. Compiled Tue 07-Dec-99 10:39 by phanguye Image text-base: 0x00023000, data-base: 0x00C16884

ROM: System Bootstrap, Version 11.3(1)MA1, MAINTENANCE INTERIM SOFTWARE ROM: MC3810 Software (MC3810-WBOOT-M), Version 11.3(1)MA1, MAINTENANCE INTERIM SOFTWARE

Cisco-MC3810 uptime is 2 weeks, 3 days, 15 hours, 44 minutes System returned to ROM by reload System image file is "flash:mc3810-js-mz.120-7.T"

Cisco MC3810 (MPC860) processor (revision 06.07) with 28672K/4096K bytes of memory. Processor board ID 09555436 PPC860 PowerQUICC, partnum 0x0000, version A03(0x0013) Channelized E1, Version 1.0. Bridging software. X.25 software, Version 3.0.0. SuperLAT software (copyright 1990 by Meridian Technology Corp). TN3270 Emulation software. Primary Rate ISDN software, Version 1.1. MC3810 SCB board (v05.A1) 1 Multiflex E1(slot 3) RJ45 interface(v02.C0) 1 Six-Slot Analog Voice Module (v03.K0) Analog FXS voice interface (v03.K0) port 1/1 1 1 Analog FXS voice interface (v03.A0) port 1/2 1 Analog FXO voice interface (v04.A0) port 1/3 Analog FXO voice interface (v04.A0) port 1/4 1 Analog E&M voice interface (v05.B0) port 1/5 1 1 Analog E&M voice interface (v05.B0) port 1/6 1 6-DSP(slot2) Voice Compression Module(v02.C0)

1 Ethernet/IEEE 802.3 interface(s)
2 Serial(sync/async) network interface(s)
2 Channelized E1/PRI port(s)
256K bytes of non-volatile configuration memory.
8192K bytes of processor board System flash (AMD29F016)

Configuration register is 0x2102

<u>Cisco 3640 プラットフォームの show running-config コマンド</u>

```
Cisco-3600#show running-config
Building configuration...
Current configuration:
!
!--- Some output is omitted. version 12.1 service timestamps debug uptime service timestamps log
uptime ! hostname Cisco-3600 ! voice-port 3/0/0
!
voice-port 3/0/1
!
voice-port 3/1/0
!
end
ステップ 2: PBX E&M 設定パラメータを確認する
```

Cisco ルータ/ゲートウェイは、PBX 設定に一致する必要があります。アナログ E&M 回線の設定 とトラブルシューティングを行う際の課題の 1 つは、存在する設定変数の量です。次に示すガイ ドラインは、PBX から収集される情報を判断する際に役に立ちます。

- E&M 信号タイプ(I、II、III、V)
- •オーディオの実装(2線/4線)
- ダイヤル開始監視(ウィンクスタート、イミディエート、ディレイダイヤル)
- •ダイヤル方式(dtmf、パルス)
- ・コール プログレス トーン(地域内での標準)
- PBX ポート インピーダンス

**注**:E&MタイプIVはCiscoルータ/ゲートウェイではサポートされていません。E&M タイプ V は、 北米地域以外で最も一般的に使用されているインターフェイスです。タイプ V という用語は、一 般には北アメリカの外部では使用されません。多くの PBX オペレータの視点からは、1 つの E&M タイプ(タイプ V)だけが存在します。

これらのパラメータの詳細は、『<u>アナログ E&M 音声シグナリングの概要』を参照してください</u> <u>--</u>

### <u>ステップ 3 : Cisco IOSルータ / ゲートウェイ設定の確認</u>

Cisco ルータ/ゲートウェイ設定は、接続されている PBX 設定に一致する必要があります。次の コマンドを使用して、Cisco IOS プラットフォーム設定を確認してください。

 show running-config:このコマンドはルータ/ゲートウェイの実行中の設定を表示します。注
 :E&M音声ポートのデフォルト設定は、タイプI、ウィンクスタート、操作2線式、ダイヤル 方式デュアルトーン多重周波数(DTMF)です。デフォルトの E&M 音声ポート パラメータは 、show running-config コマンドでは表示されません。

• show voice-port : E&M 音声ポートの場合、このコマンドで、E&M 音声ポート、インターフ ェイス タイプ、インピーダンス、ダイヤル監視信号、音声運用、ダイヤル方式などの具体的 な設定データが表示されます。詳細は、次の出力例を参照してください。

### <u>show voice port コマンドの出力例</u>

#### Cisco-3600#show voice port 1/0/0

recEive And transMit 1/0/0 Slot is 1, Sub-unit is 0, Port is 0 Type of VoicePort is E&M Operation State is DORMANT Administrative State is UP The Last Interface Down Failure Cause is Administrative Shutdown Description is not set Noise Regeneration is enabled Non Linear Processing is enabled Music On Hold Threshold is Set to -38 dBm In Gain is Set to 0 dB Out Attenuation is Set to 0 dB Echo Cancellation is enabled Echo Cancel Coverage is set to 8 ms Connection Mode is normal Connection Number is not set Initial Time Out is set to 10 s Interdigit Time Out is set to 10 s Call-Disconnect Time Out is set to 60 s Region Tone is set for US

Analog Info Follows: Currently processing none Maintenance Mode Set to None (not in mtc mode) Number of signaling protocol errors are 0 Impedance is set to 600r Ohm

Voice card specific Info Follows: Signal Type is immediate Operation Type is 2-wire E&M Type is 5 Dial Type is dtmf In Seizure is inactive Out Seizure is inactive Digit Duration Timing is set to 100 ms InterDigit Duration Timing is set to 100 ms Pulse Rate Timing is set to 10 pulses/second InterDigit Pulse Duration Timing is set to 500 ms Clear Wait Duration Timing is set to 400 ms Wink Wait Duration Timing is set to 200 ms Wink Duration Timing is set to 200 ms Delay Start Timing is set to 300 ms Delay Duration Timing is set to 2000 ms Dial Pulse Min. Delay is set to 140 ms アナログ E&M 音声ポートの設定の詳細は、『音声ポー<u>トの設定』を参照してください。</u>

## <u>ステップ 4:PBX と Cisco ルータ/ゲートウェイの間の配線を確 認します。</u>

物理的な配線が、アナログ E&M の問題の主な原因となる傾向があります。使用するケーブル/配線が、E&M 設定に適して行われていることを確認します。以下の点を考慮してください。

- E&M タイプ I およびタイプ V は、監視シグナリング(オンフック/オフフック シグナリング)に2種類の線を使用する: E(ear、earth)および M(mouth、magnet)です。 Cisco の ルータやゲートウェイでは、M 線上のオフフック状態を検知して、E 線上にあるリモート デ バイスへオフフックを信号で通知することになっています。
- E&M タイプ II およびタイプ III は、監視シグナリング(オン/オフフック シグナリング)に4 種類の線を使用する:E(ear、earth)、M(mouth、magnet)、SG(Signal Ground)、 SB(Signal Battery)です。シスコのルータとゲートウェイは、M 線上のオフフック状態を 検知し、E 線上にあるリモート デバイスへオフフックを信号で通知しようとします。
- ・音声運用:2線/4線運用は、信号タイプとは関係ありません。たとえば、4線音声運用 E&M
   回線には、タイプⅠまたはタイプ ∨ 用に設定された場合は、物理的に6本の線があります。
   タイプ Ⅱ またはタイプ Ⅲ 用に設定された場合は、物理的に8本の線があります。
- ・音声パス配線:4 線音声モードにおいて、PBX とキー システム製品の中には T&R と T1&R1 のペアの通常の使用を逆転させているものがあります。その場合、その音声ペアと Cisco E&M 音声ペアを調和させるには、PBX 側の T&R を Cisco 側の T1&R1 に接続し、PBX 側の T1&R1 を Cisco 側の T&R に接続する必要があります。

さまざまな E&M タイプ、ピン配置、配線についての情報と図の詳細は、『<u>アナログ E&M インタ</u> <u>ーフェイスのタイプおよび配線の説明とトラブルシューティング</u>』を参照してください。

アナログ E&M パラメータの詳細は、『<u>アナログ E&M 音声シグナリングの概要</u>』を参照してくだ さい。

## <u>ステップ 5 : 監視シグナリングを確認する</u>

このステップでは、オンフック/オフフック信号が PBX とルータ/ゲートウェイの間を伝送される 方法について説明します。次の図を、show コマンドと debug コマンドの出力の参照用シナリオ として使用してください。

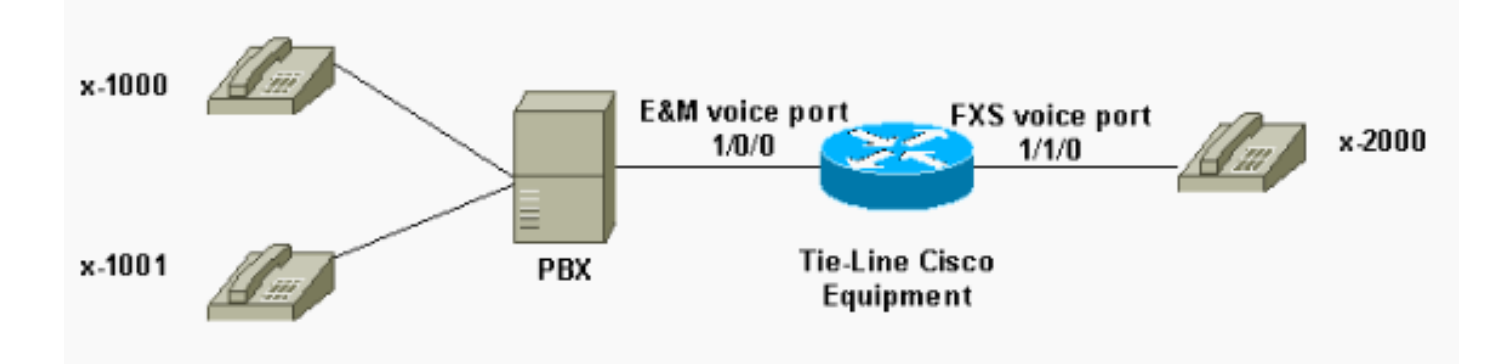

debug コマンドを使用する前に、『<u>debug コマンドの重要な情報</u>』を参照してください。コンソ ール ポート経由でルータにアクセスする場合は、terminal monitor コマンドを入力します。そう しないと、デバッグ出力が表示されません。

次のステップを実行して、監視シグナリングを確認します。

1. Cisco ルータ/ゲートウェイで debug vpm signal コマンドを有効にします。このコマンドは 、シグナリング イベント(オンフック/オフフック遷移)用のデバッグ情報を収集するため に使用されます。

 PBX からルータ/ゲートウェイにコールを発信します。これによって、PBX で E&M トラン クを調べ、オンフック -> オフフック信号遷移をルータ/ゲートウェイに送信できます。この 出力で、次の信号の正常な受信が表示されます。この例では、PBX がルータ トランクを調 べます。ルータ E&M 音声ポートは、オンフックからオフフックの状態に遷移します。これ は、オンフック、オフフックのシグナリングが PBX から受信されたことを示しています。 maui-gwy-01#debug vpm signal

Voice Port Module signaling debugging is enabled

```
*Mar 2 05:54:43.996: htsp_process_event: [1/0/0, 1.4 , 34]
em_onhook_offhookhtsp_setup_ind
*Mar 2 05:54:44.000: htsp_process_event: [1/0/0, 1.7 , 8]
*Mar 2 05:54:44.784: htsp_process_event: [1/0/0, 1.7 , 10]
*Mar 2 05:54:44.784: htsp_process_event: [1/1/0, 1.2 , 5]
fxsls_onhook_setuphtsp_alerthtsp_alert_notify
*Mar 2 05:54:44.788: htsp_process_event: [1/0/0, 1.7 , 11]
*Mar 2 05:54:44.788: htsp_process_event: [1/1/0, 1.5 , 11]
fxsls_waitoff_voice
```

出力が何も表示されない場合は、E&M 監視シグナリングに何らかの問題があった可能性があることを示します。次のリストは、可能性のある問題と、それに対する解決策を示しています。

- 問題:PBX が Cisco 機器に接続されている E&M ポートを調べるように設定されていません。
- ソリューション:トランクを調べるように PBX を設定します。
- 問題:PBX とルータ/ゲートウェイの間で E&M タイプ(Ⅰ、Ⅱ、Ⅲ または Ⅴ)のミスマッチが あります。
- ・ソリューション: Cisco 機器で設定された E&M タイプを確認します(必要に応じて変更します)。このドキュメントの「Cisco IOS ルータ/ゲートウェイ設定を確認する」セクションを参照してください。
- 問題: 監視シグナリング線(タイプ I および V 用には E および M 線、タイプ II および III に はE、M、SB、SG 線)の配線が間違っています。
- ・ソリューション:配線の問題は、アナログ E&M 問題の主な原因となることが多くあります。使用されるケーブルが、PBX および Cisco ルータ/ゲートウェイの必要なピン配置、インターフェイス タイプ、音声運用設定に対応していることを確認してください。詳細は、『アナログ E&M インターフェイスのタイプおよび配線の説明とトラブルシューティング』を参照してください。
- 問題:Cisco ルータ/ゲートウェイ設定の変更がイネーブルになっていません。
- ・ソリューション:設定の変更の後、E&M 音声ポートに対して shutdown/no shutdown コマンドを順に発行します。

注:オンフック/オフフック信号が一方向にしか送信されていない場合があります。これは、シグ ナリング配線の1つのパスが正しく配線され、もう一方のパスが誤っている、不良ケーブルであ ることを示している可能性があります。

## <u>ステップ 6 : Cisco 機器が PBX との間でディジットを送受信す</u> <u>ることを確認する</u>

PBX とルータ/ゲートウェイの間の監視(オンフック/オフフック)シグナリングが正常であることを確認した後、アドレス情報(DTMF ディジットまたはパルス ダイヤル)が両端の間を受け渡されることを確認します。

注:DTMFディジットは音声パスで送信されます。パルス ダイヤル アドレス情報は、E 線または

M線でパルスを発することによって送信されます。

アナログ E&M は、機器がアドレス情報を受け渡す方法を定義するために、3 種類のダイヤル開始 監視回線プロトコル(イミディエート スタート、ウィンク スタート、ディレイ ダイヤル)を使 用します。Cisco ルータ/ゲートウェイと PBX の両方が同じ開始ダイヤル監視プロトコルで設定 されていることを確認します。

- 1. Cisco ルータ/ゲートウェイで debug vpm signal コマンドと debug vtsp dsp コマンドを有効 にします。debug vtsp dsp コマンドは、音声 Digital Signal Processor (DSP; デジタル シグ ナル プロセッサ)によって送受信されるディジットを表示します。
- 2. PBX からルータ/ゲートウェイにコールを発信します。この出力で、予想されるディジット の正常な受信が表示されます。この例では、ルータは PBX から内線 x2000 へのコールを受 信しています。

```
maui-gwy-01#show debugging
Voice Port Module signaling debugging is on
Voice Telephony dsp debugging is on
maui-gwy-01#
*Mar 1 03:16:19.207: htsp_process_event: [1/0/0, 1.4 , 34]
em_onhook_offhookhtsp_setup_ind
*Mar 1 03:16:19.207: htsp_process_event: [1/0/0, 1.7, 8]
*Mar 1 03:16:19.339: vtsp_process_dsp_message:
MSG_TX_DTMF_DIGIT_BEGIN: digit=2,rtp_timestamp
=0x9961CF03
*Mar 1 03:16:19.399: vtsp_process_dsp_message:
MSG_TX_DTMF_DIGIT_OFF: digit=2,duration=110
*Mar 1 03:16:19.539: vtsp_process_dsp_message:
MSG_TX_DTMF_DIGIT_BEGIN: digit=0,rtp_timestamp
=0x9961CF03
*Mar 1 03:16:19.599: vtsp_process_dsp_message:
MSG_TX_DTMF_DIGIT_OFF: digit=0,duration=110
*Mar 1 03:16:19.739: vtsp_process_dsp_message:
MSG_TX_DTMF_DIGIT_BEGIN: digit=0,rtp_timestamp
=0x9961CF03
*Mar 1 03:16:19.799: vtsp_process_dsp_message:
MSG_TX_DTMF_DIGIT_OFF: digit=0,duration=110
*Mar 1 03:16:19.939: vtsp_process_dsp_message:
MSG_TX_DTMF_DIGIT_BEGIN: digit=0,=rtp_timestamp
=0 \times 9961 CF03
*Mar 1 03:16:19.999: vtsp_process_dsp_message:
MSG_TX_DTMF_DIGIT_OFF: digit=0,duration=110
*Mar 1 03:16:19.999: htsp_process_event: [1/0/0, 1.7, 10]
*Mar 1 03:16:19.999: htsp_process_event: [1/1/0, 1.2, 5]
fxsls_onhook_setuphtsp_alerthtsp_alert_notify
*Mar 1 03:16:20.003: htsp_process_event: [1/0/0, 1.7 , 11]
*Mar 1 03:16:20.003: htsp_process_event: [1/1/0, 1.5 , 11]
fxsls_waitoff_voice
*Mar 1 03:16:27.527: htsp_process_event: [1/1/0, 1.5, 34]
fxsls_waitoff_offhook
*Mar 1 03:16:27.531: htsp_process_event: [1/0/0, 1.7, 6]
em_offhook_connectem_stop_timers em_offhook
```

3. ルータ/ゲートウェイから PBX にコールを発信します。この出力は、Cisco 機器が送信する ディジットを表示します。この例では、PBX はルータから内線 x1000 へのコールを受信し ています。

Log Buffer (1000000 bytes):

\*Mar 1 03:45:31.287: htsp\_process\_event: [1/1/1, 1.2 , 34]
fxsls\_onhook\_offhook htsp\_setup\_ind
\*Mar 1 03:45:31.291: htsp\_process\_event: [1/1/1, 1.3 , 8]
\*Mar 1 03:45:33.123: vtsp\_process\_dsp\_message:
MSG\_TX\_DTMF\_DIGIT\_BEGIN: digit=1, rtp\_timestamp=0xCD4365D8

```
*Mar 1 03:45:33.283: vtsp_process_dsp_message:
MSG_TX_DTMF_DIGIT_OFF: digit=1,duration=205
*Mar 1 03:45:33.463: vtsp_process_dsp_message:
MSG_TX_DTMF_DIGIT_BEGIN: digit=0, rtp_timestamp=0xCD4365D8
```

\*Mar 1 03:45:33.643: vtsp\_process\_dsp\_message: MSG\_TX\_DTMF\_DIGIT\_OFF: digit=0,duration=225 \*Mar 1 03:45:33.823: vtsp\_process\_dsp\_message: MSG\_TX\_DTMF\_DIGIT\_BEGIN: digit=0, rtp\_timestamp=0xCD4365F0

```
*Mar 1 03:45:34.003: vtsp_process_dsp_message:
MSG_TX_DTMF_DIGIT_OFF: digit=0,duration=222
*Mar 1 03:45:34.203: vtsp_process_dsp_message:
MSG_TX_DTMF_DIGIT_BEGIN: digit=0, rtp_timestamp=0xCD4365F0
```

```
*Mar 1 03:45:34.411: vtsp_process_dsp_message:
MSG_TX_DTMF_DIGIT_OFF: digit=0,duration=252
*Mar 1 03:45:34.415: htsp_process_event: [1/1/1, 1.3 , 10]
*Mar 1 03:45:34.415: htsp_process_event:
[1/0/0, 1.4, 5] em_onhook_setup em_offhook
*Mar 1 03:45:34.415: htsp_process_event:
[1/0/0, 1.13 , 43] em_start_timer: 1200 ms
*Mar 1 03:45:34.715: htsp_process_event:
[1/0/0, 1.10 , 34] em_wink_offhookem_stop_timers em_start_timer: 1200 ms
*Mar 1 03:45:34.923: htsp_process_event:
[1/0/0, 1.11 , 22] em_wink_onhook em_stop_timers em_send_digit htsp_dial
*Mar 1 03:45:34.923: digit=1, components=2,
freq_of_first=697, freq_of_second=1209, amp_of_first=16384,
amp_of_second=16384
*Mar 1 03:45:34.923: digit=0, components=2,
freq_of_first=941, freq_of_second=1336, amp_of_first=16384,
amp_of_second=16384
*Mar 1 03:45:34.923: digit=0, components=2,
freq_of_first=941, freq_of_second=1336, amp_of_first=16384,
amp_of_second=16384
*Mar 1 03:45:34.923: digit=0, components=2,
freq_of_first=941, freq_of_second=1336, amp_of_first=16384,
amp_of_second=16384
*Mar 1 03:45:35.727: vtsp_process_dsp_message: MSG_TX_DIALING_DONE
*Mar 1 03:45:35.727: htsp_process_event: [1/0/0, 1.7, 19]
em_offhook_digit_donehtsp_alerthtsp_alert_notify
```

次のリストは、可能性のある問題と、それに対する解決策を示しています。

- 問題: PBX とルータ/ゲートウェイの間でダイヤル開始監視ミスマッチまたはタイミングの問題があります。
- ・ソリューション:両方のエンドシステムが同一のダイヤル開始プロトコルで設定されていることを確認します。詳細は、『アナログ E&M ダイヤル開始監視シグナリングの説明とトラブルシューティング』を参照してください。
- •問題:音声運用ミスマッチ(例:片側が2線用に設定され、もう一方が4線用に設定されている)、または音声パス上の配線の問題があります。

- ・ソリューション:ルータ/ゲートウェイと PBX の設定と配線を確認します。詳細は、『アナ ログ E&M インターフェイスのタイプおよび配線の説明とトラブルシューティング』を参照 してください。注:DTMFディジットは音声パスで渡されます。回線監視シグナリングが正 しく動作しているとしても、音声パスが壊れていると DTMF ディジットは受け渡されません 。
- •問題:音声パス内に配線の問題があります。
- ・ソリューション:配線を確認します。詳細は、『アナログ E&M インターフェイスのタイプ および配線の説明とトラブルシューティング』を参照してください。

4 線音声モードにおいて、PBX とキー システム製品の中には T&R と T1&R1 のペアの通常の使 用を逆転させるものがあります。その場合、その音声ペアと Cisco E&M 音声ペアを調和させるに は、PBX 側の T&R を Cisco 側の T1&R1 に接続し、PBX 側の T1&R1 を Cisco 側の T&R に接続 する必要があります。音声ペアが 4 線モードで正しく調和していない場合、どちらの方向にもエ ンドツーエンドの音声パスはありません。

E&M インターフェイスは、ダイヤル パルス(E 線または M 線でパルスを発することによって動作するもの)としてダイヤル文字列を送信するように設定された場合、4 線音声ペアが逆転した場合でもコールを確立することができます。ただし、コールが確立された後はどちらの方向にも音声パスは存在しません(あるいは、音声の低いレベルの伝送がある可能性はありますが、騒音レベルの快適度が低すぎます)。 DTMF を使用してダイヤル文字列を送信する場合、E&M インターフェイスはコールの開始時にオフフックになります。ただし、片端が誤った音声ペアにDTMF トーンを送信するため、コールは完了しておらず、もう一方の端はこれらの DTMF トーンを受け取りません。

### <u>手順 7:予想されるディジットをルータ/ゲートウェイが PBX に</u> <u>送信していることを確認する</u>

2 つのエンド デバイスが監視とアドレスのシグナリング(オンフック、オフフック、ディジット)を正常に送信できたら、トラブルシューティング プロセスは完了します。これで、プロセスは ダイヤル プラン ドメイン内に移ります。未完成のディジットや不正なデジットが Cisco 機器か ら送信された場合、電話会社スイッチ(CO または PBX)は正しいステーションを呼び出すこと ができません。

注:一般電話サービス(POTS)ダイヤルピアでは、もう一方の端に送信される数字は、destinationpattern stringコマンドを使用してワイルドカード文字(".")で指定された数字だけです。POTS ダイ ヤル ピア コマンド prefix string は、人間がダイヤルするのではなく、システムが自動的に入力す るダイヤルアウト プレフィクスを含めるために使用されます。この問題をわかりやすく説明して いる次の出力を参照してください。

```
hostname maui-gwy-01
```

1

!--- Some output is omitted. ! !--- E&M Voice Port. ! voice-port 1/0/0 type 2 signal immediate !
!--- FXS Voice Port. voice-port 1/1/0 ! dial-peer voice 1 pots destination-pattern 2000 port
1/1/0 ! !--- Dial peer 2 is in charge of forwarding !--- calls to the E&M voiceport 1/0/0. !--In this case the digit "1" in the destination pattern !--- is dropped. The system !--- transmits
the 3 digits matched by the "." wildcard. !--- Since the PEX expects the "1000" string, !--- the
prefix command is used.

dial-peer voice 2 pots destination-pattern 1... port 1/0/0 prefix 1 音声ダイヤルピアの詳細は、『VoIP の設定』を参照してください。

## <u>ステップ 8:ルータ/ゲートウェイが予想されるディジットを</u> PBX から受信していることを確認する

PBX から受信したディジットがルータ/ゲートウェイ内のダイヤル ピアと一致することを確認し ます。未完成のディジットや不正なデジットが PBX によって送信された場合、ダイヤル ピアは Cisco ルータ/ゲートウェイで一致しません。debug vtsp dsp コマンドを使用して、アナログ E&M 音声ポートで受信したディジットを表示してください。出力例については、このドキュメントの 「ステップ 6」を参照してください。

特定の文字列にどのダイヤル ピアが一致するかを確認するには、show dialplan number string コ マンドを使用します。次の出力例をご覧ください。

maui-vgw-01#show dialplan number 1000 Macro Exp.: 1000 VoiceEncapPeer2 information type = voice, tag = 2, destination-pattern = `1...', answer-address = `', preference=0, group = 2, Admin state is up, Operation state is up, incoming called-number = `', connections/maximum = 0/unlimited, application associated: type = pots, prefix = `1', session-target = `', voice-port = `1/0/0', direct-inward-dial = disabled, register E.164 number with GK = TRUE Connect Time = 19644, Charged Units = 0, Successful Calls = 63, Failed Calls = 2, Accepted Calls = 65, Refused Calls = 0, Last Disconnect Cause is "10 ", Last Disconnect Text is "normal call clearing.", Last Setup Time = 28424467. Matched: 1000 Digits: 1 Target: maui-vgw-01#show dialplan number 2000 Macro Exp.: 2000 VoiceEncapPeer1 information type = voice, tag = 1, destination-pattern = `2000', answer-address = `', preference=0, group = 1, Admin state is up, Operation state is up, incoming called-number = `', connections/maximum = 0/unlimited, application associated: type = pots, prefix = `', session-target = `', voice-port = `1/1/1', direct-inward-dial = disabled, register E.164 number with GK = TRUE Connect Time = 19357, Charged Units = 0, Successful Calls = 68, Failed Calls = 8, Accepted Calls = 76, Refused Calls = 0, Last Disconnect Cause is "10 ", Last Disconnect Text is "normal call clearing.", Last Setup Time = 28424186.

Matched: 2000 Digits: 4 Target:

## <u>アナログ音声ポートでの稼働に適した試験装置</u>

すべてのインストール環境で必要なわけではありませんが、アナログ E&M ポートで発生する問題を特定するために、試験用機器が必要になる場合があります。最も役に立つ機器は、デジタルマルチメーターと技術者用の回線試験用機器(「バディンスキー(試験用送受信器)」または [Butt Set」とも呼ばれる)です。これらによって、シグナリング状態や電圧の計測と、音声信号の監視が可能になります。

デジタル マルチメーターは、FXS ポートの DC ループ電圧と AC 呼び出し電圧、E 線または M 線シグナリング遷移、E 線または M 線の電圧、E&M 信号線の DC 抵抗を計測するために使用さ れます。次の写真は典型的なデジタル マルチメーターです。

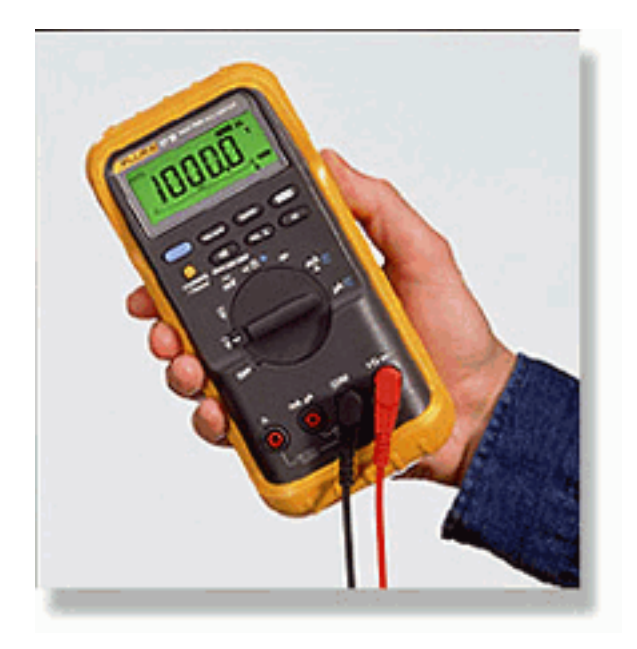

技術者用の回線試験用機器は、「バディンスキー(試験用送受信器)」または「Butt Set」とも呼 ばれています。 運用の終了モードでこの機器をループ スタート トランクに接続すると、通常の 電話の受話器のように動作します。この内蔵キーパッドで電話番号をダイヤルできます。監視モ ード(ブリッジング モード)に切り替えると、この機器は E&M ポートの RX または RX 音声ペ アに高インピーダンスを提示します。これによって音声信号とトーンが内蔵ラウドスピーカーか ら聞こえるようになります。これが、一方向の音声、送受信された不正なディジット、歪みやレ ベルの問題、ノイズやエコーの発生源を見つけるときに役に立ちます。次の写真は典型的な技術 者用の回線試験用機器(Butt Set)です。

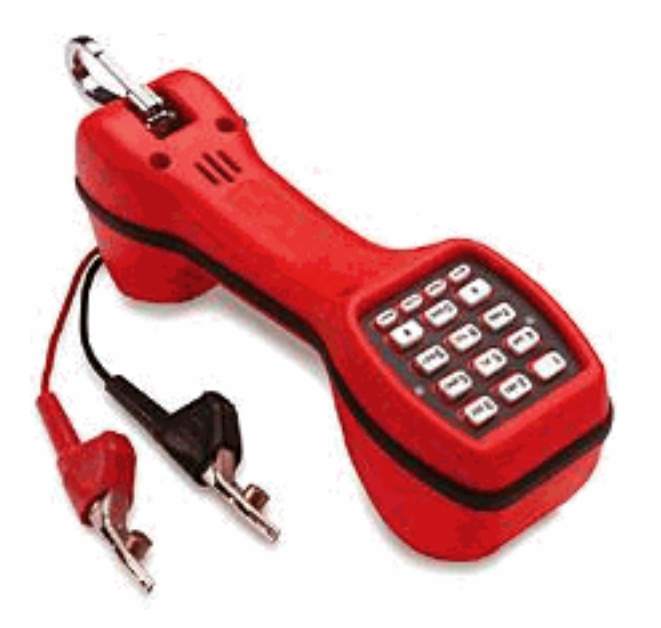

## <u>PBX 相互接続</u>

周辺機器とのインターフェイスを取る PBX の大部分は、ケーブル Distribution Frame (DF; 端子盤)を使用しています。 マルチペア ケーブルは、PBX 機器キャビネットから端子盤に配線され 、そこから外部デバイスに「ジャンパ」(相互接続)されます。これらの DF にはさまざまな名 前があります。最も一般的な名称は、110 ブロック、66 ブロック、クローネ端子盤です。一般に 、ルータ音声ポートと PBX の間のすべての接続が行われる場所が DF です。ほとんどの配線エラ ーが発生するのがこの場所です。そのため、テストとトラブルシューティングを実行するには最 良の場所です。次の写真は典型的な 110 DF です。

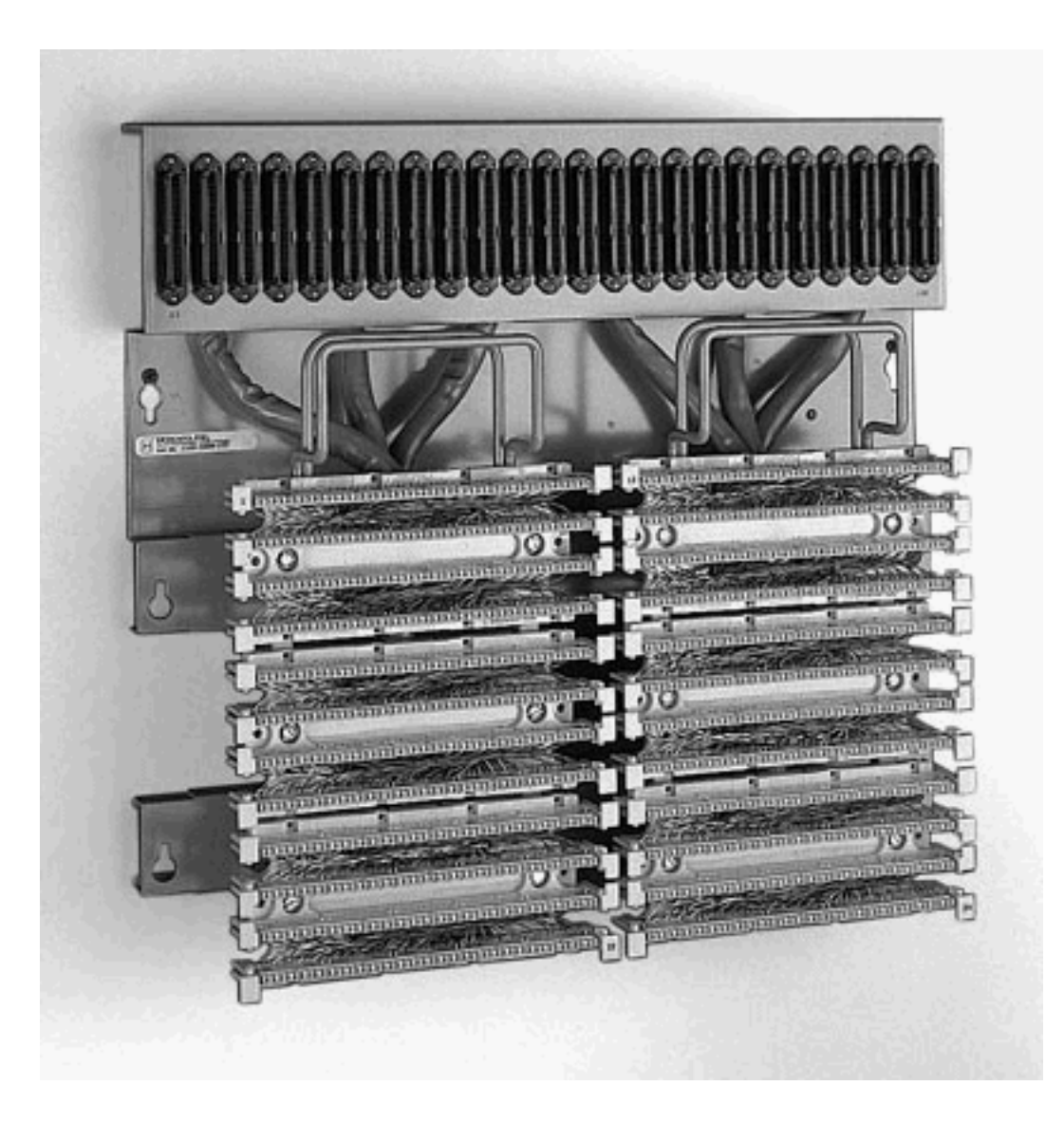

## <u>E&M ポート間テストにロールオーバー ケーブルを使用する</u>

E&M ポートの障害の大部分は、配線が正しくないか、PBX ポート プログラミングが正しくない ために発生します。しかし、それが原因であると、お客様または PBX の技術者を納得させること は難しい可能性があります。障害がルータの外部で発生しているかどうかを判断するために、 E&M クロスオーバーとしてすべての Cisco ルータで支給されている標準の「ロールオーバー」コ ンソール ケーブルを使用できます。このクロスオーバーは、1 つのポートのシグナリング出力か らもう一方のポートの入力へと接続されます。これは 2 つのポート間の音声パスを維持します。 設定されたダイヤル ピアは 1 つのポートにテスト コールを送信します。その後、これは 2 番目 のポートにループバックされて、ルータの動作を検証します。

「ロールオーバー」コンソール ケーブルには次の RJ45 コネクタ配線があります。

- 1-----8
- 2----7
- 3-----6
- 4-----5
- 5-----4

6-----3

7-----2

8-----1

シグナリング クロスオーバーは、1 つのポートの2番ピン(M線)と7番ピン(E線)がもうー 方のポートの7番ピン(E線)と2番ピン(M線)に接続されると発生します。この2つのポー トは共通の内部接地を共有します。4番ピンと5番ピン(音声ペア)のクロスオーバーは、音声 信号に影響しません。2線式のタイプ5運用に両方の音声ポートを設定することで、E&M ポート は対称型になります。1つのポートでの外側への起動は、2番目のポートの着信の起動として確 認できます。送出される DTMF ディジットは即座に戻ってきます。その後、別のダイヤルピア と照合されます。テスト コールが成功した場合、ルータの音声ポートは適切に動作していること になります。

次の例では、VoIP コールの発信と受信を行うことのできる IP ネットワーク上に動作中のデバイ スがあると仮定しています。

音声ポートとダイヤル ピアは次のように設定されます。

voice-port 1/0/0

!--- First port is under test. operation 2-wire signal-type wink type 5 ! voice-port 1/0/1 !-- Second port is under test. operation 2-wire signal-type wink type 5 ! dial-peer voice 100 pots
!--- Send call out to port 1/0/0, strip the !--- 100 and prefix with a called !--- number 200.
destination-pattern 100 port 1/0/0 prefix 200 ! dial-peer voice 200 voip !--- Incoming test call
for 200 comes !--- in on port 1/0/1. It is sent to 1.1.1.1 as VoIP call. destination-pattern 200
session-target ipv4:1.1.1.1 !

VoIPコールが着番号100のルータに着信すると、ポート1/0/0に送信されます。デフォルトでは、 POTSダイヤルピア上で明示的に一致するディジットはすべてアクセスコードと見なされます。 それらはコールが作られる前に除去されます。コールを正しくルーティングするには、それらを 置き換える必要があります。この場合、prefix コマンドは着番号としてディジット「200」を先頭 に付加します。このコールはポート1/0/1ですぐにループバックされます。ディジットはダイヤル ピア200で一致し、指定されたIPアドレスに新しいコールを発信します。VoIP コールを発信して 受け付けるデバイスは、IP ネットワークにわたって E&M ポートを行き来する音声接続を持って いるはずです。これは、ルータが正しく機能していることを証明します。また、これは障害をル ータの外部に分離します。障害の大部分は、誤った配線や PBX ポートのプログラミング問題が原 因です。

### 関連情報

- ・<u>ボイス・アナログ E&M 信号の概要</u>
- アナログ E&M インターフェイスのタイプおよび配線の説明とトラブルシューティング
- アナログ E&M ダイヤル開始監視シグナリングの説明とトラブルシューティング
- <u>
   音声ネットワーク モジュールについて</u>
- E&M 音声インターフェイス カードについて
- •<u>音声に関する技術サポート</u>
- Cisco IP Telephony のトラブルシューティング
- ・<u>テクニカルサポート Cisco Systems</u>